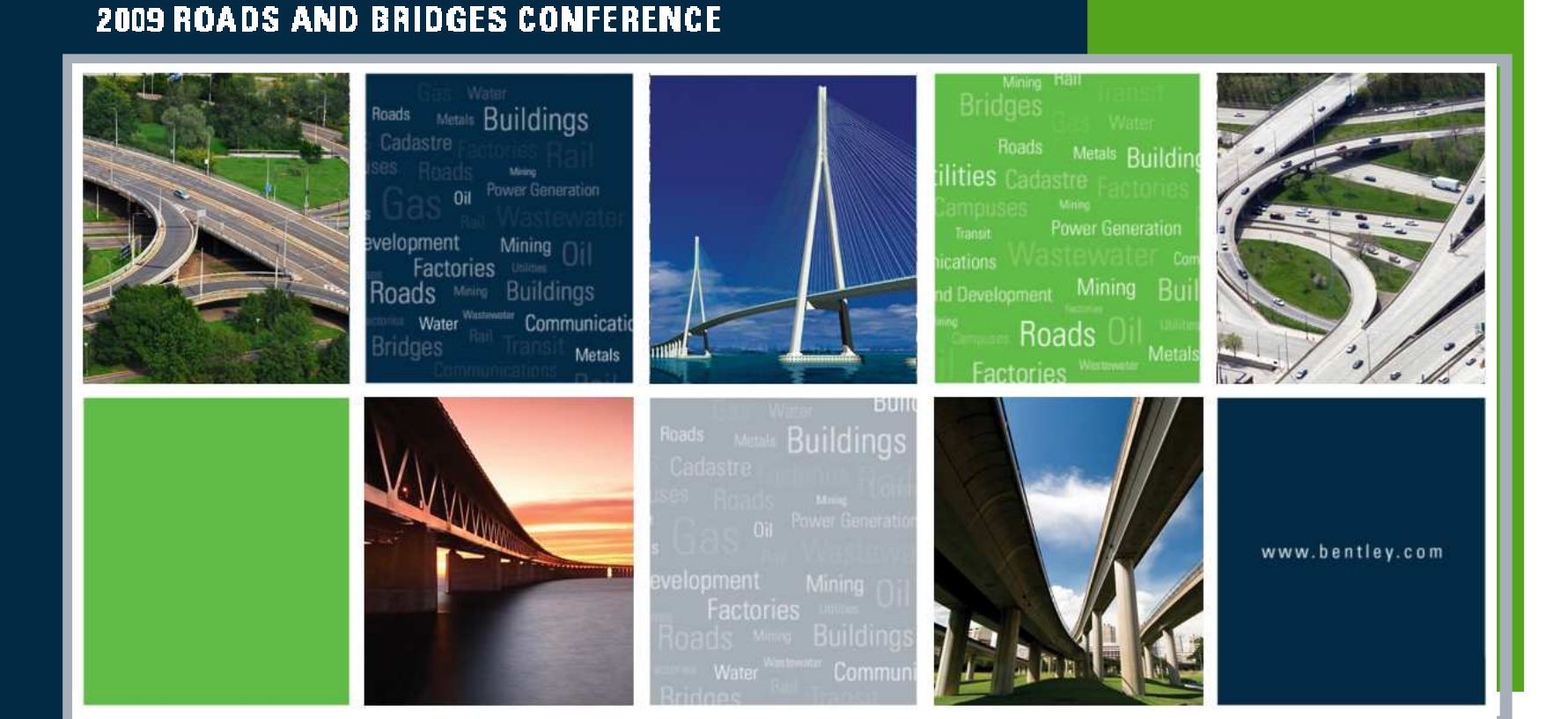

### Modeling with Bentley Rail

Robert Nice Solutions Architect - Bentley Systems UK

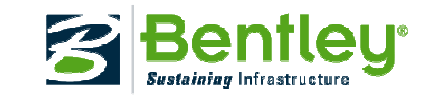

0

# **Roadway Designer for Track**

Utilizing Roadway Design for modeling track and earthwork.

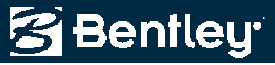

## **Earthwork Modeling & Templates**

- Components
  - Closed shapes that represent "man-made" materials
  - Ballast
  - Subballast
  - Sleepers / ties
  - Other materials
- End conditions
  - Ditches
  - Cut / fill slopes
    - Similar to roads!

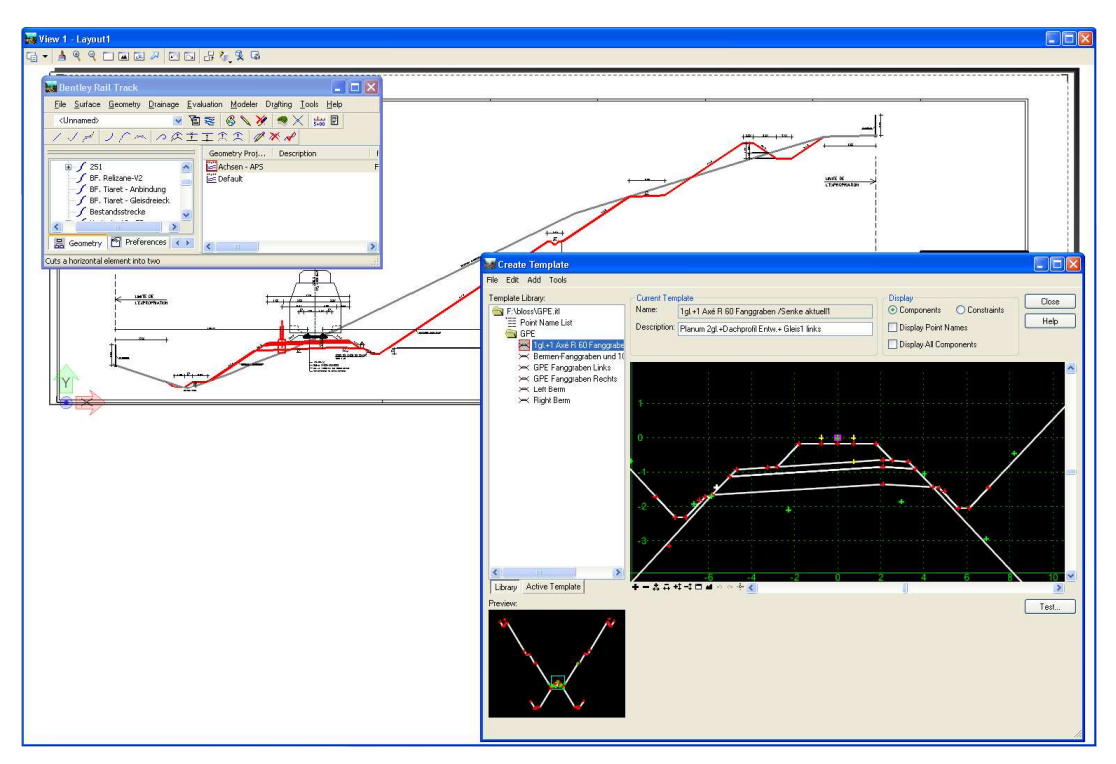

2009 Bentley Systems, Incorporate

Bentley

## **Earthwork Modeling & Roadway Designer**

- Utilize alignment model
  - Horizontal
  - Vertical
  - Cant, which is railway superelevation!
- Define model specifics
  - Typical sections
  - Point controls
    - Cant
    - Shoulder widening
    - Minimum ballast depth
    - Etc.

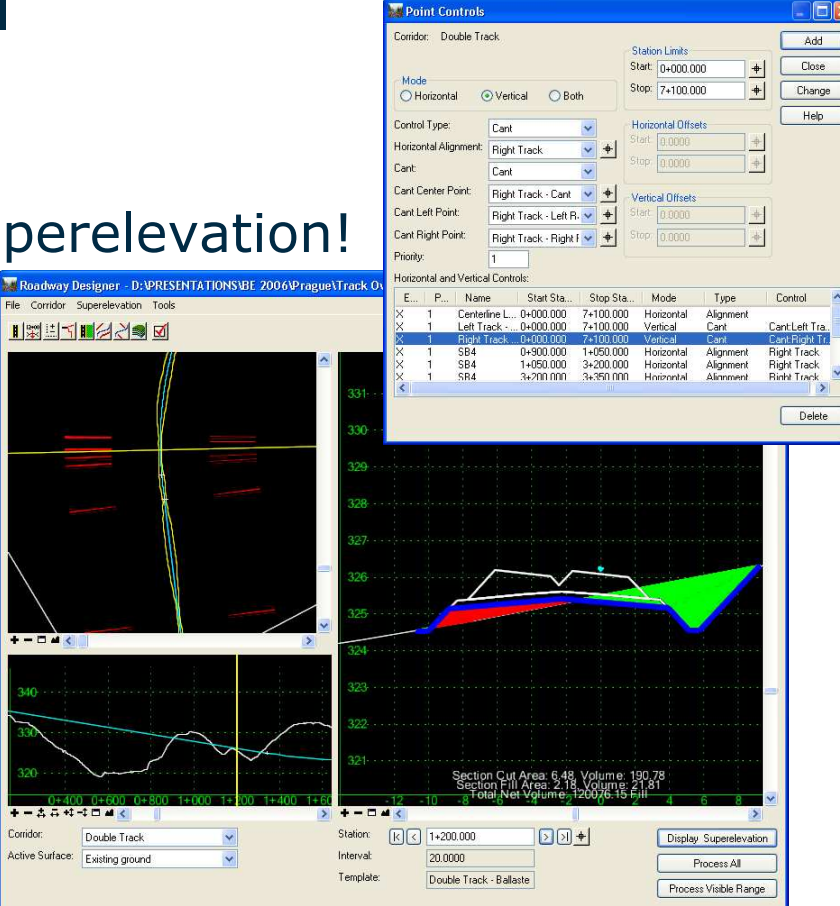

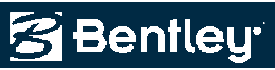

### Easily create new single track model...

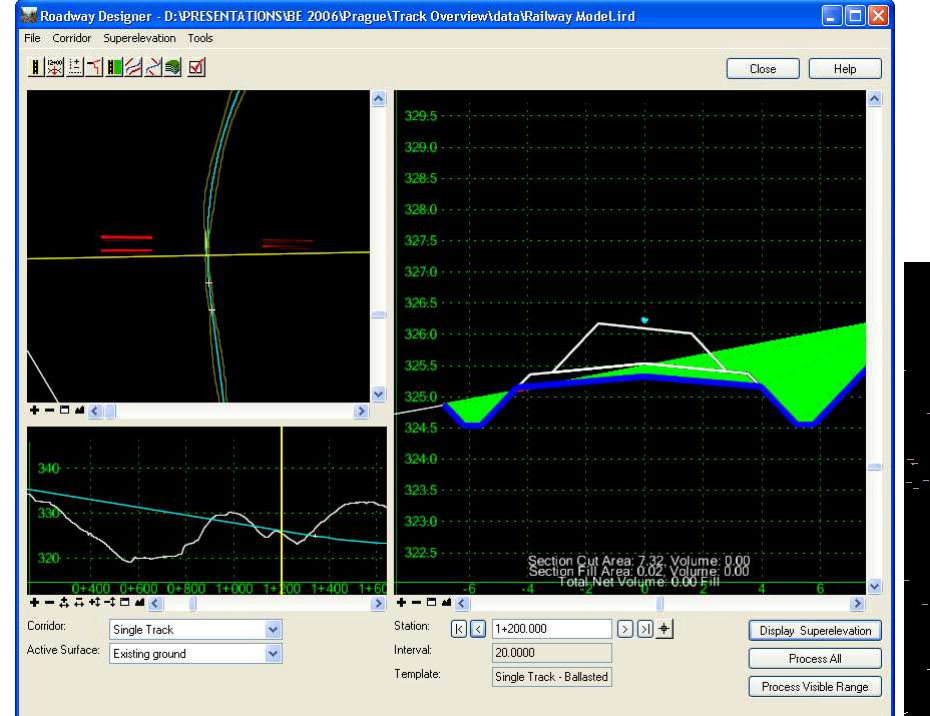

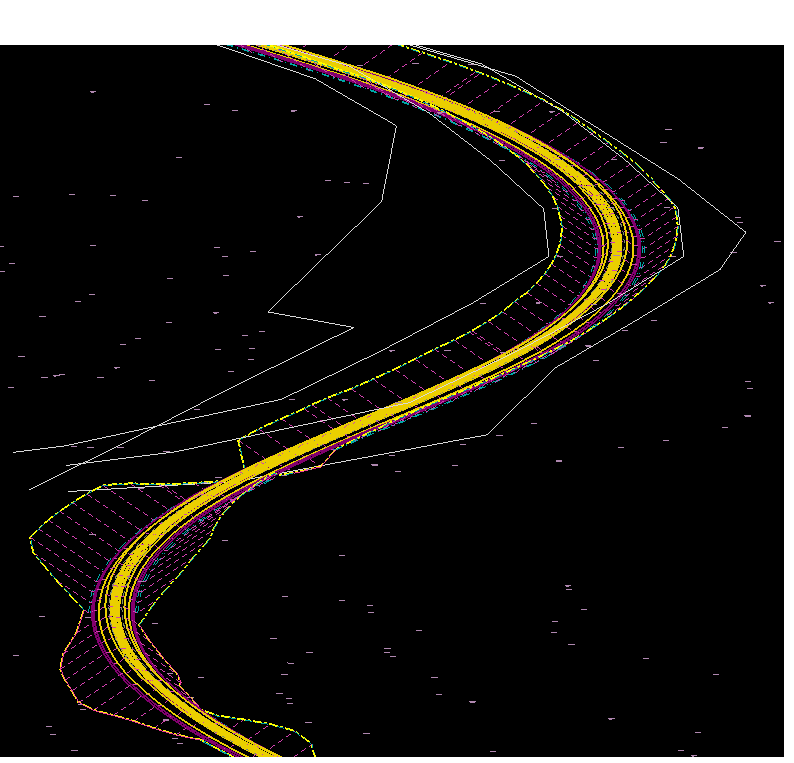

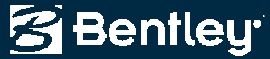

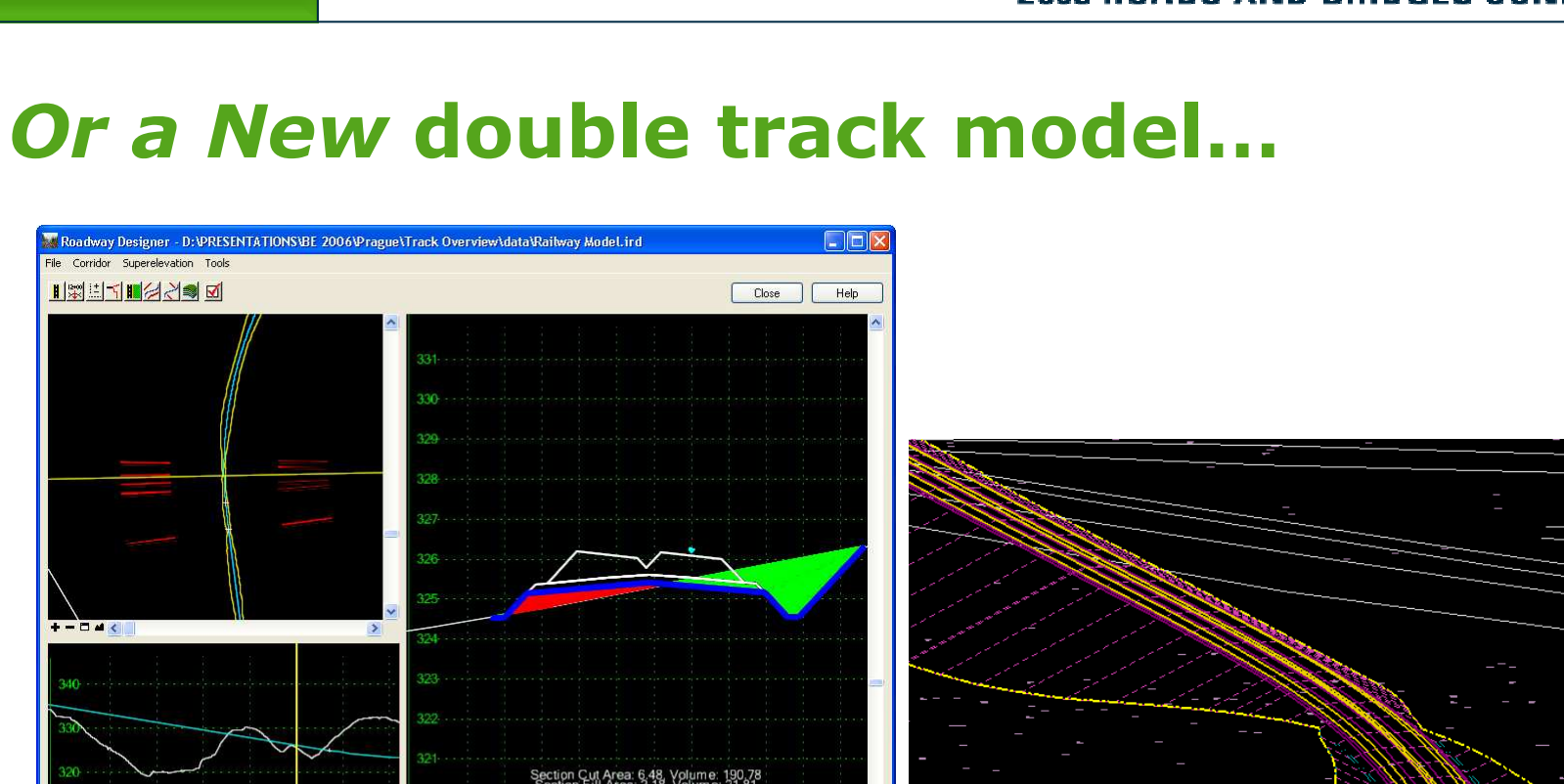

| 0                  |                                  |                | 323                                    |                                             |                                                                  |                                                    |              |
|--------------------|----------------------------------|----------------|----------------------------------------|---------------------------------------------|------------------------------------------------------------------|----------------------------------------------------|--------------|
| 0                  | 0.0+600 0+800 1+0                | 00 1+200 1+400 | 321                                    | Section Cu<br>Section Fi<br>-10 8 Total N   | t Area: 6.48, Volum<br>II Area: 2.18, Volun<br>at Volume_1200/6. | ne: 190,78<br>ne: 21,81<br>15 <u>5</u> 11 <u>4</u> | <u>6 8 ×</u> |
| dor:<br>e Surface: | Double Track.<br>Existing ground | ×              | Station: K <<br>Interval:<br>Template: | 1+200.000<br>20.0000<br>Double Track - Ball | > ) <del>♦</del><br>aste                                         | Disp<br>Pro                                        | Process All  |

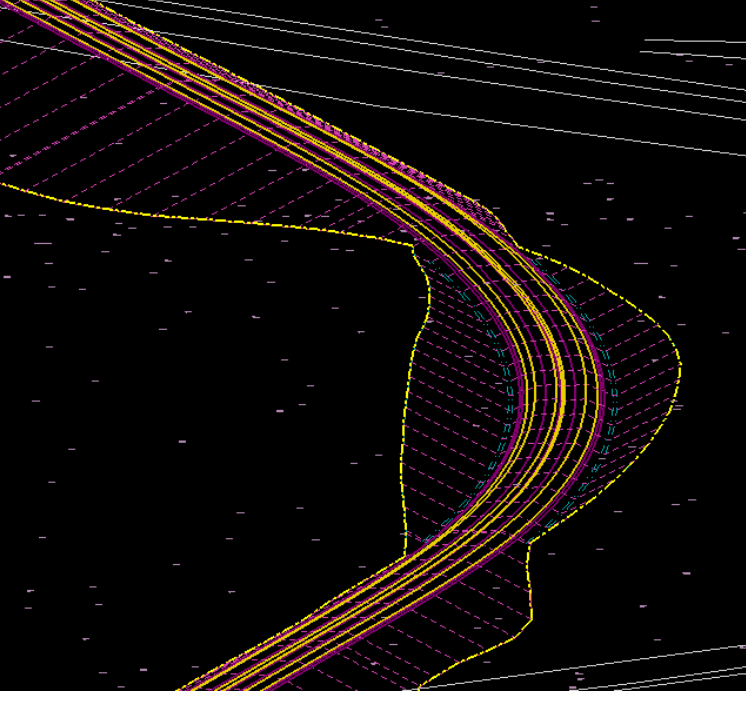

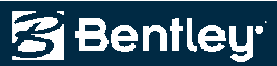

#### **Or Even** *Adding* **Track to a Corridor!**

• Parallel existing horizontal, vertical and cant

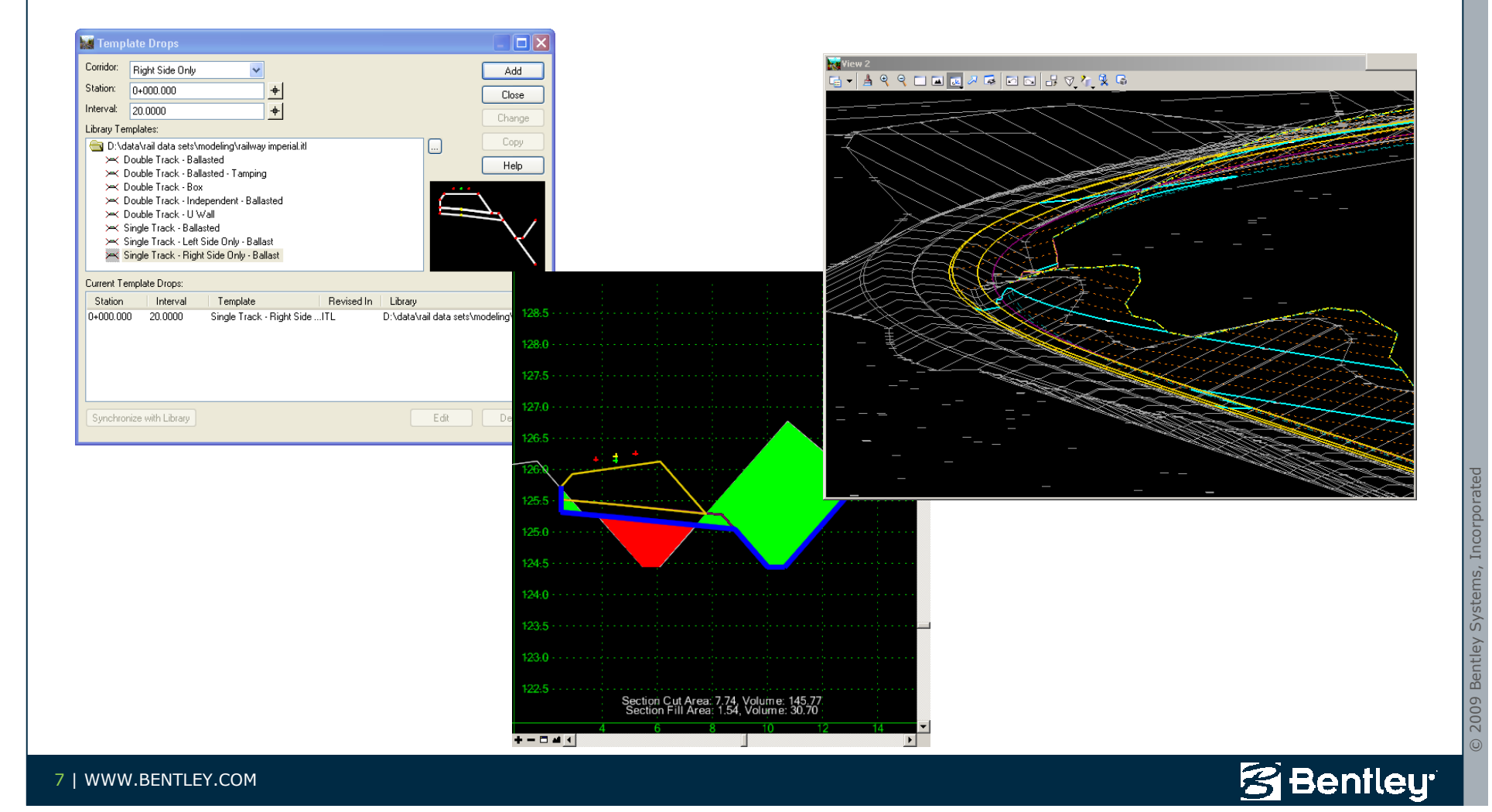

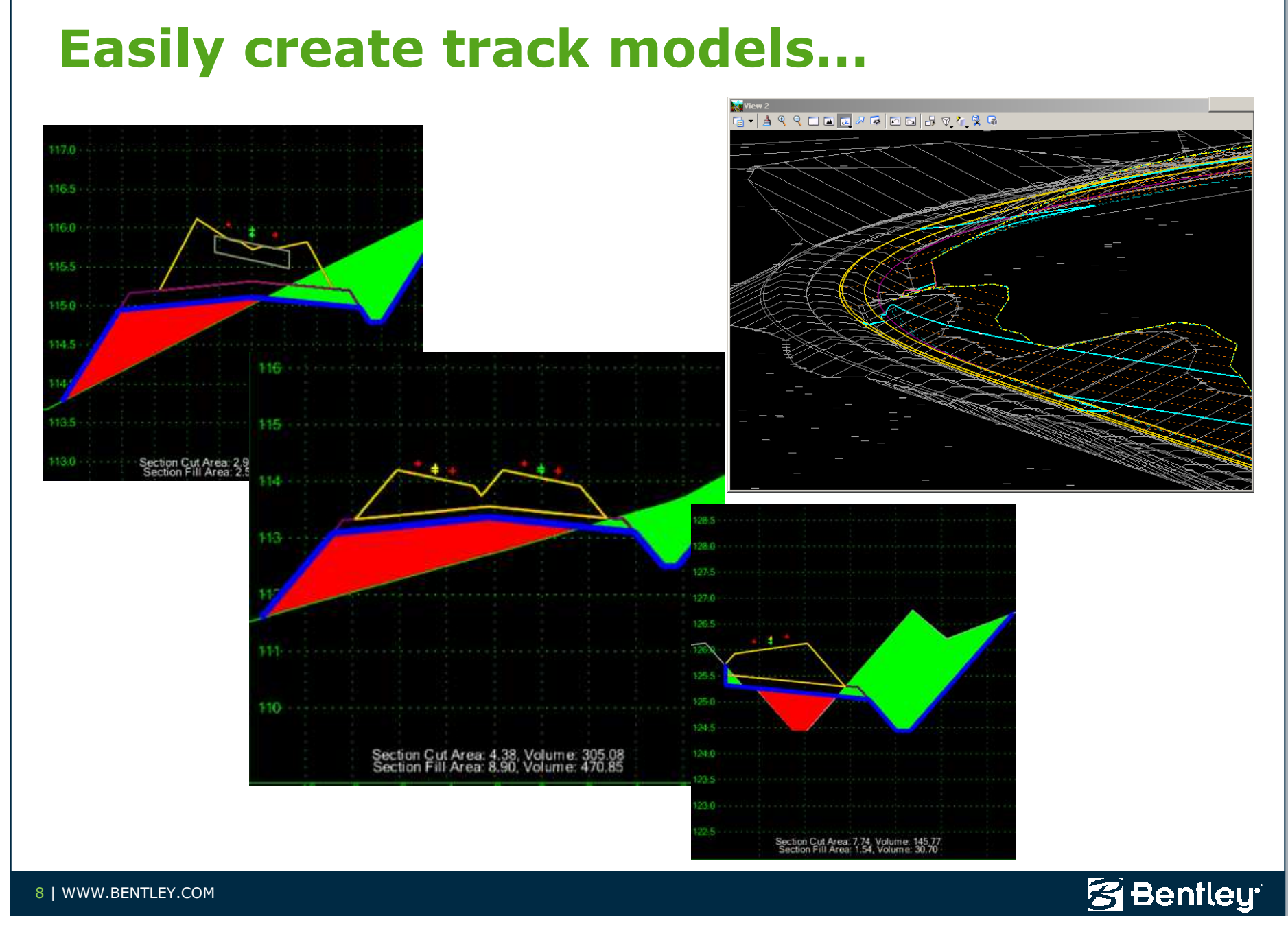

# So lets look at some examples

How to model track with Roadway Designer

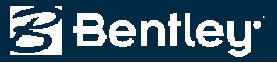

### **Single Track**

- Characteristics
  - Single track
  - Ballast surface rotates with superelevation
  - Sub-grade <u>widens</u> to accommodate high side superelevation, but cross-slopes remain constant

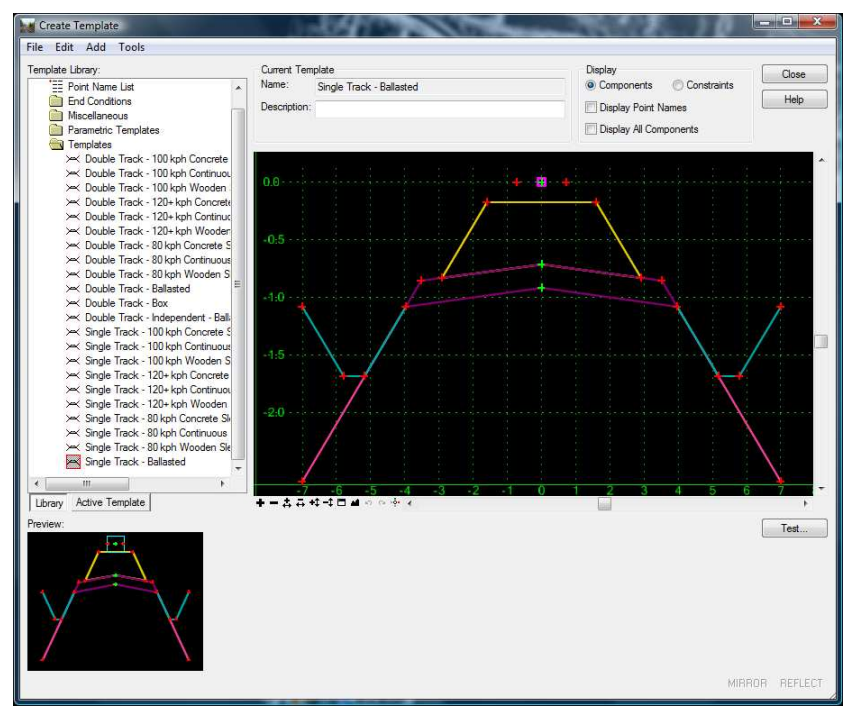

Bentley

#### **Ballast Rotation**

- Ballast Rotation with Superelevation
  - PGL
    - Vertical alignment constraint
  - Cant
    - L rail cant
    - R rail cant
      - Horizontal & slope constraint

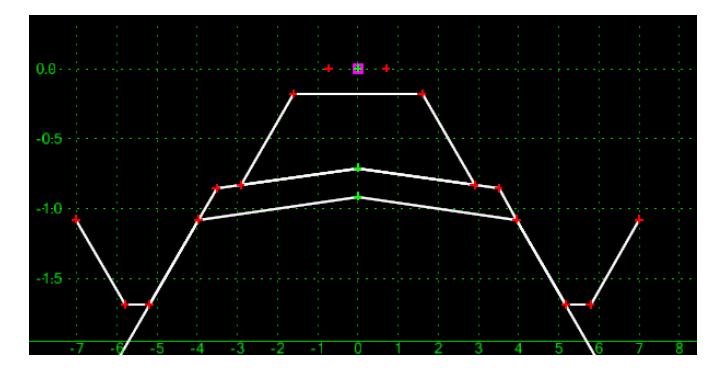

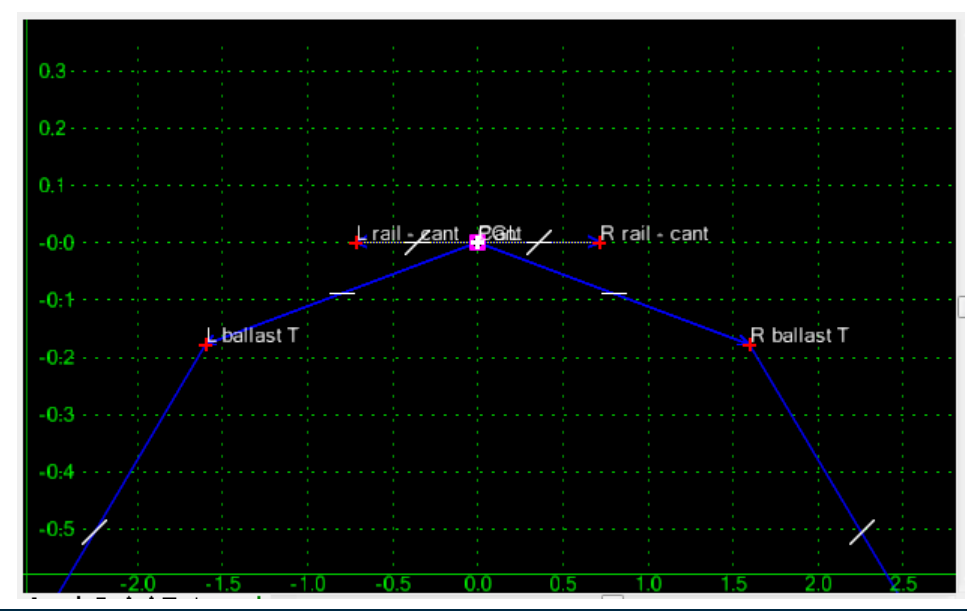

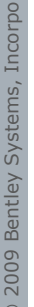

Bentley

## **Sub-grade Widening**

- Sub-grade shoulder widening (high side super)
  - R subballast B
    - Horizontal constraint
  - R subballast T
    - Two slope constraints
  - R ballast B
    - Two slope constraints

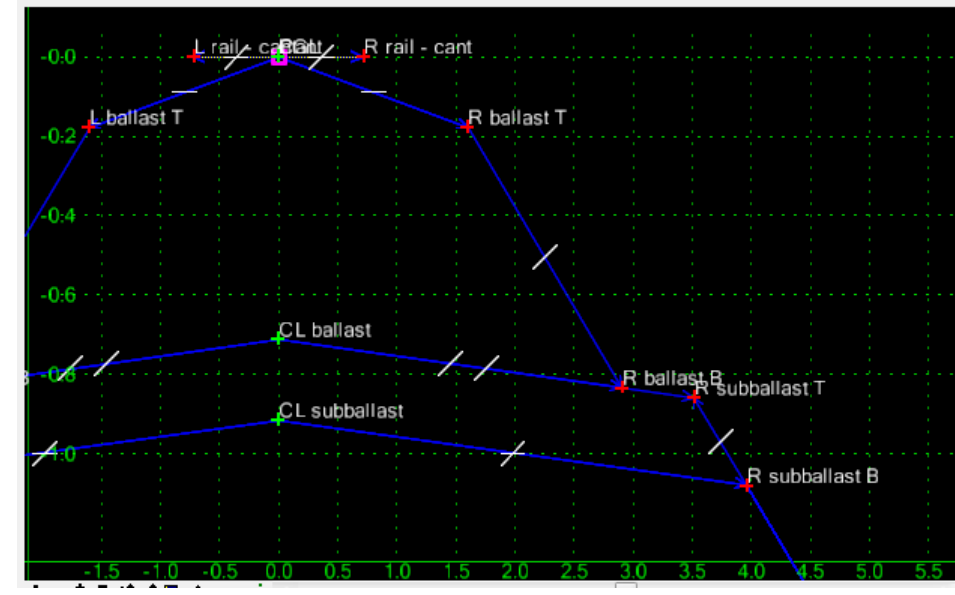

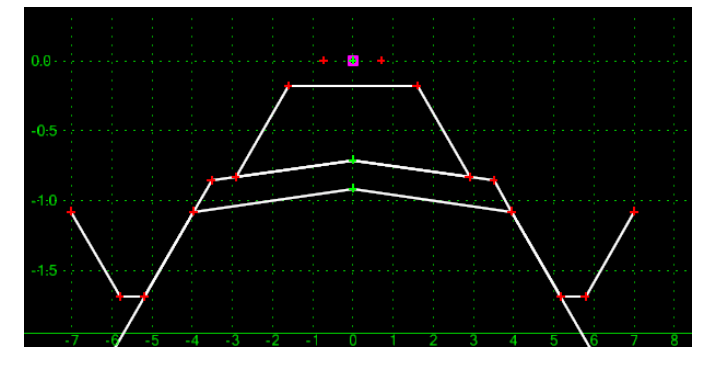

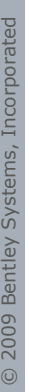

Bentley

#### **Point Controls**

- Within *Roadway Designer* add the *Point Controls* for
  - Cant
    - Center, left rail and right rail

| Lomdor: Single         |               |          |          |               |              | Add         |
|------------------------|---------------|----------|----------|---------------|--------------|-------------|
| Control Description:   |               |          |          |               |              | Close       |
|                        |               |          | Statio   | n Limits      |              | Change      |
| Mode                   |               |          | Start:   | 0+000.00      | <u>+</u>     | ( stange    |
| Horizontal             | Vertical (    | ) Both   | Stop:    | 7+100.00      | +            | Help        |
| Control Type:          | Cant          | •]       | Horizo   | ontal Offsets |              |             |
| Horizontal Alignment:  | Right Track   | <b>.</b> | + Start: | 0.0000        | +            |             |
| Cant:                  | Cant          | •        | Stop     | 0.0000        | +            |             |
| Cant Center Point:     | Cant 🔹        |          | +        | 10"           |              |             |
| Cant Left Point:       | L rail - cant | •].      | + Start: | 0.0000        | +            |             |
| Cant Right Point:      | R rail - cant | •].      | + Stop:  | 0.0000        | +            |             |
| Priority:              | 1             |          |          |               |              |             |
| Horizontal and Vertica | I Controls:   | _        |          |               |              |             |
| E P Name               | Start St      | Stop St  | Mode     | Туре          | Control      | Description |
| X 1 Cant               | 0+000.00      | 7+100.00 | Vertical | Cant          | Cant:Lrail . | 9           |
|                        |               |          |          |               |              |             |
|                        |               |          |          |               |              |             |
| 4                      | 111           |          |          | 1             |              |             |
| 1                      |               |          |          | 1             |              |             |

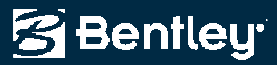

#### **Curve Widening**

- Curve widening will be applied to
  - R subballast B
  - L subballast B
- Based upon a widening table
  - And widening the outside shoulder!

;radius inside\_widening inside\_length outside\_widening outside\_length 0 0 0 0.4 0 10000 0 0 0.4 0

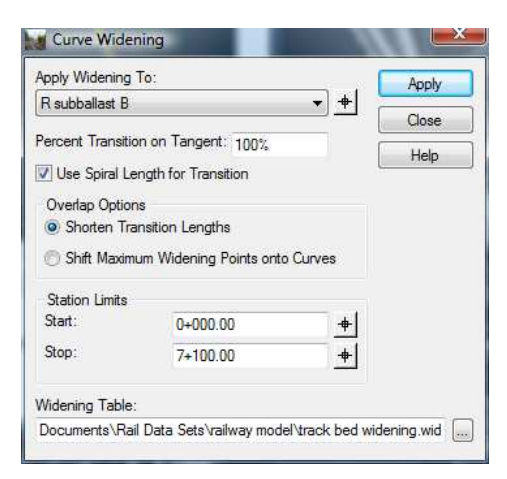

S Bentleu

#### **Final Point Controls**

 After applying cant point controls and curve widening point controls, we will have the following:

| Comd                                            | or: S                                                       | Single                                                                                         |                                                                                                    |                                                                     |                                                                            |                                                                                       |                                                                                | Add         |       |
|-------------------------------------------------|-------------------------------------------------------------|------------------------------------------------------------------------------------------------|----------------------------------------------------------------------------------------------------|---------------------------------------------------------------------|----------------------------------------------------------------------------|---------------------------------------------------------------------------------------|--------------------------------------------------------------------------------|-------------|-------|
| Contro                                          | ol Des                                                      | cription:                                                                                      |                                                                                                    |                                                                     |                                                                            |                                                                                       |                                                                                | Close       |       |
| Point:                                          |                                                             | L                                                                                              | subballast B                                                                                       | •                                                                   | + Statio                                                                   | n Limits                                                                              |                                                                                | Change      | 2     |
| Mod                                             | de                                                          |                                                                                                |                                                                                                    |                                                                     | Start:                                                                     | 1+050.00                                                                              | +                                                                              | Criange     |       |
| <b>0</b> H                                      | Horizor                                                     | ntal 💿 🔪                                                                                       | /ertical 🤅                                                                                         | ) Both                                                              | Stop:                                                                      | 3+200.00                                                                              | +                                                                              | Help        | _     |
| Contra                                          | ol Type                                                     | e: 🛛 🗛                                                                                         | lignment                                                                                           | •                                                                   | Horizo                                                                     | ontal Offsets                                                                         |                                                                                |             |       |
| Horizo                                          | ontal A                                                     | lignment: R                                                                                    | ight Track                                                                                         | -                                                                   | + Start:                                                                   | -4.3624                                                                               | +                                                                              |             |       |
|                                                 |                                                             |                                                                                                |                                                                                                    |                                                                     | Stop:                                                                      | -4.3624                                                                               | +                                                                              |             |       |
| Us                                              | se as S                                                     | Secondary Ali                                                                                  | anment                                                                                             |                                                                     |                                                                            |                                                                                       |                                                                                |             |       |
| E Us                                            | se as S                                                     | Secondary Ali                                                                                  | gnment                                                                                             |                                                                     | Vertic<br>Start<br>Stop                                                    | al Offsets<br>0.0000<br>0.0000                                                        | +                                                                              |             |       |
| Priorit<br>Horizo                               | se as S<br>y:<br>ontal a                                    | Secondary Ali<br>1<br>nd Vertical C                                                            | gnment<br>ontrols:                                                                                 |                                                                     | Vertic<br>Start<br>Stop                                                    | al Offsets<br>0.0000<br>0.0000                                                        | -+                                                                             |             |       |
| Priorit<br>Horizo                               | se as S<br>y:<br>ontal a<br>P                               | Secondary Ali<br>1<br>nd Vertical C<br>Name                                                    | gnment<br>ontrols:<br>Start St                                                                     | Stop St                                                             | Vertic<br>Start<br>Stop                                                    | al Offsets<br>0.0000<br>0.0000<br>Type                                                | +<br>+<br>Control                                                              | Description |       |
| Priorit<br>Horizo<br>E<br>X                     | se as S<br>y:<br>prital a<br>P<br>1                         | Secondary Ali<br>1<br>nd Vertical C<br>Name<br>Cant                                            | gnment<br>ontrols:<br>Start St<br>0+000.00                                                         | Stop St<br>7+100.00                                                 | Vertic<br>Start<br>Stop<br>Mode<br>Vertical                                | al Offsets<br>0.0000<br>0.0000<br>Type<br>Cant                                        | Control<br>Cant:L rail                                                         | Description |       |
| Priorit<br>Horizo<br>E<br>X<br>X                | y:<br>pntala<br>P<br>1                                      | Secondary Ali<br>1<br>nd Vertical C<br>Name<br>Cant<br>L subballa                              | gnment<br>ontrols:<br>Start St<br>0+000.00<br>. 0+900.00                                           | Stop St<br>7+100.00<br>1+050.00                                     | Vertic<br>Start<br>Stop<br>Mode<br>Vertical<br>Horizontal                  | al Offsets<br>0.0000<br>0.0000<br>Type<br>Cant<br>Alignment                           | Control<br>Cant:L rail<br>Right Trac                                           | Description |       |
| Priorit<br>Horizo<br>E<br>X<br>X                | se as S<br>ontal a<br>P<br>1<br>1<br>1                      | Secondary Ali<br>1<br>nd Vertical C<br>Name<br>Cant<br>L subballa<br>L subballa                | gnment<br>ontrols:<br>Start St<br>0+000.00<br>. 0+900.00<br>. 1+050.00                             | Stop St<br>7+100.00<br>1+050.00<br>3+200.00                         | Vertic<br>Start:<br>Stop:<br>Mode<br>Vertical<br>Horizontal<br>Horizontal  | al Offsets<br>0.0000<br>0.0000<br>Type<br>Cant<br>Alignment<br>Alignment              | Control<br>Cant:L rail<br>Right Trac<br>Right Trac                             | Description |       |
| Priorit<br>Horizo<br>E<br>X<br>X<br>X           | se as S<br>y:<br>ontal a<br>P<br>1<br>1<br>1<br>1           | ind Vertical C<br>Name<br>Cant<br>L subballa<br>L subballa                                     | gnment<br>ontrols:<br>Start St<br>0+000.00<br>. 0+900.00<br>. 1+050.00<br>. 3+200.00               | Stop St<br>7+100.00<br>1+050.00<br>3+200.00<br>3+350.00             | Vertice<br>Start:<br>Stop:<br>Mode<br>Vertical<br>Horizontal<br>Horizontal | al Offsets<br>0.0000<br>0.0000<br>Type<br>Cant<br>Alignment<br>Alignment              | Control<br>Cant: L rail<br>Right Trac<br>Right Trac<br>Right Trac              | Description |       |
| Priorit<br>Horizc<br>E<br>X<br>X<br>X<br>X<br>X | se as S<br>y:<br>ontal a<br>P<br>1<br>1<br>1<br>1<br>1<br>1 | iecondary Ali<br>1<br>nd Vertical C<br>Name<br>Cant<br>L subballa<br>R subballa<br>R subballa. | gnment<br>ontrols:<br>Start St<br>0+000.00<br>.0+900.00<br>.1+050.00<br>.3+200.00<br>.4+8nn nn<br> | Stop St<br>7+100.00<br>1+050.00<br>3+200.00<br>3+350.00<br>4+950.00 | Vertic<br>Start:<br>Stop:<br>Vertical<br>Horizontal<br>Horizontal          | al Offsets<br>0.0000<br>0.0000<br>Type<br>Cant<br>Alignment<br>Alignment<br>Alignment | Control<br>Cant:L rail<br>Right Trac<br>Right Trac<br>Right Trac<br>Binht Trac | Description | , m , |

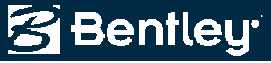

## Within Roadway Designer...

- So a single template can model
  - Ballast rotation
    - Including the transition from tangent to circular arc
    - Left or right hand curves
  - Shoulder widening for "high side super"

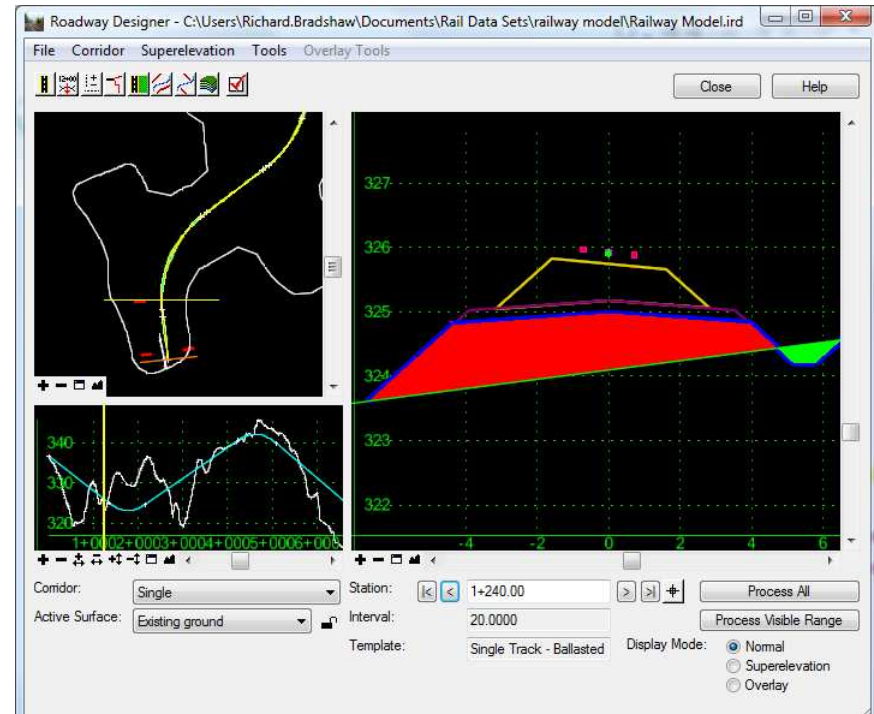

Bentley

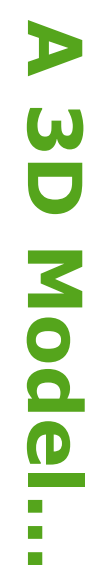

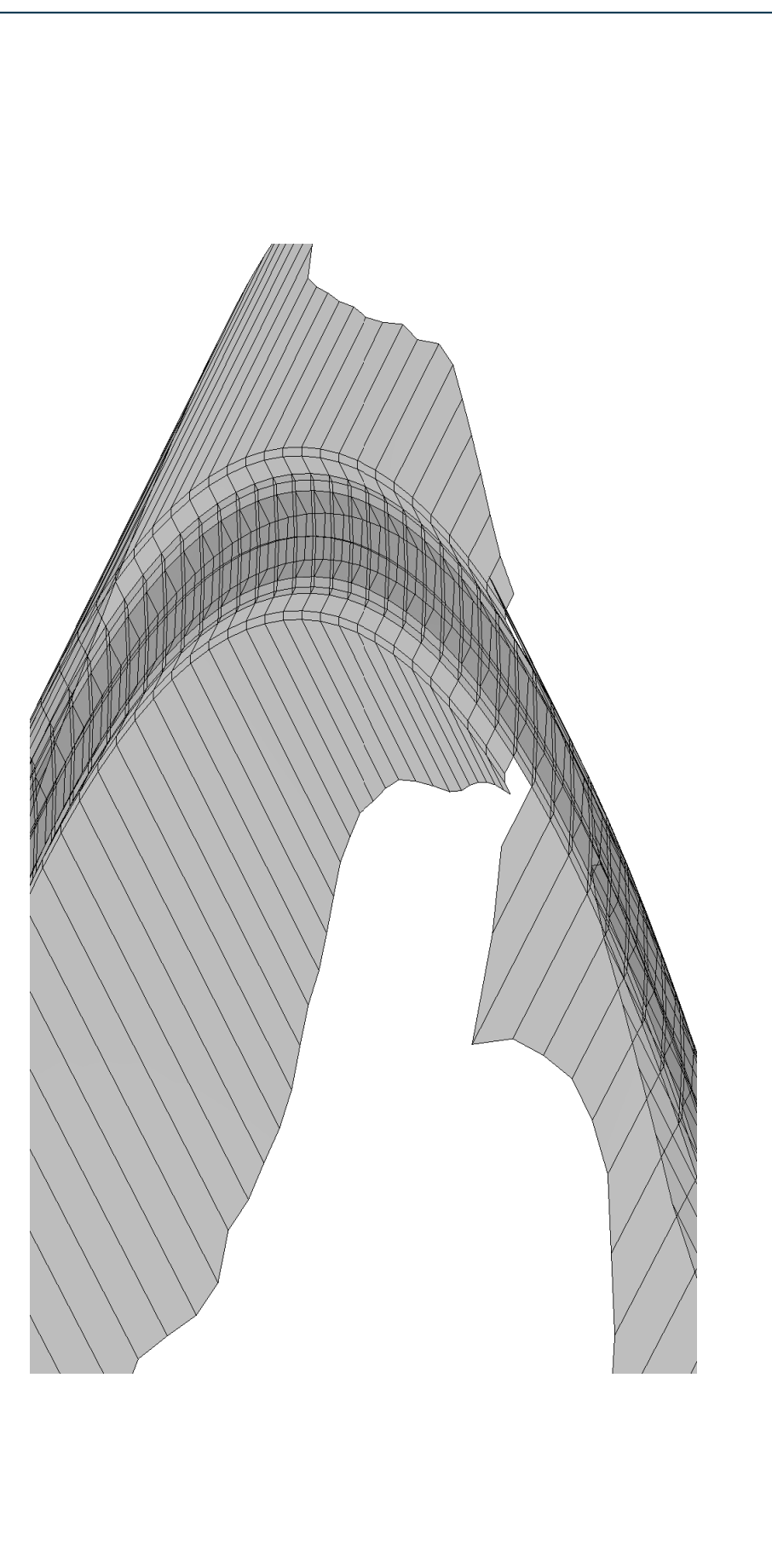

© 2009 Bentley Systems, Incorporated

#### **And ECXAttributes**

A means to share data without a specific application!

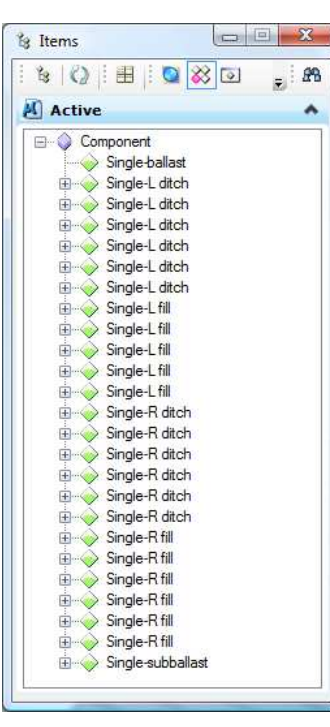

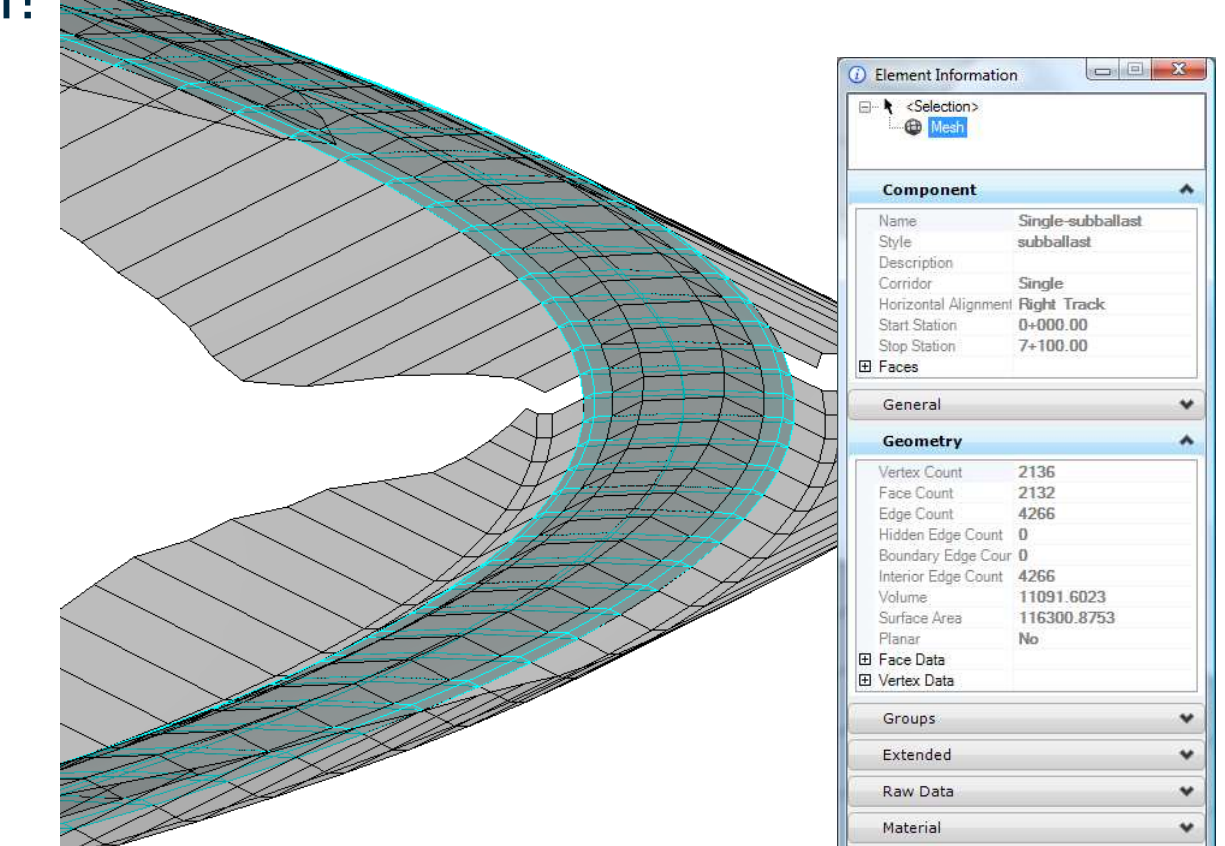

Bentley"

## Lets extend our solution

Building on top of the rail superelevation solution by adding more constraints into the template.

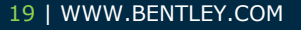

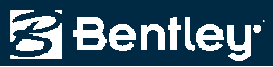

#### **Parametric & Other Constraints**

- One point under each rail for minimum depth
- Constraints
  - Parametric Constraints for
    - Depth
    - Sub-grade widths
  - Horizontal
  - Vertical Minimum

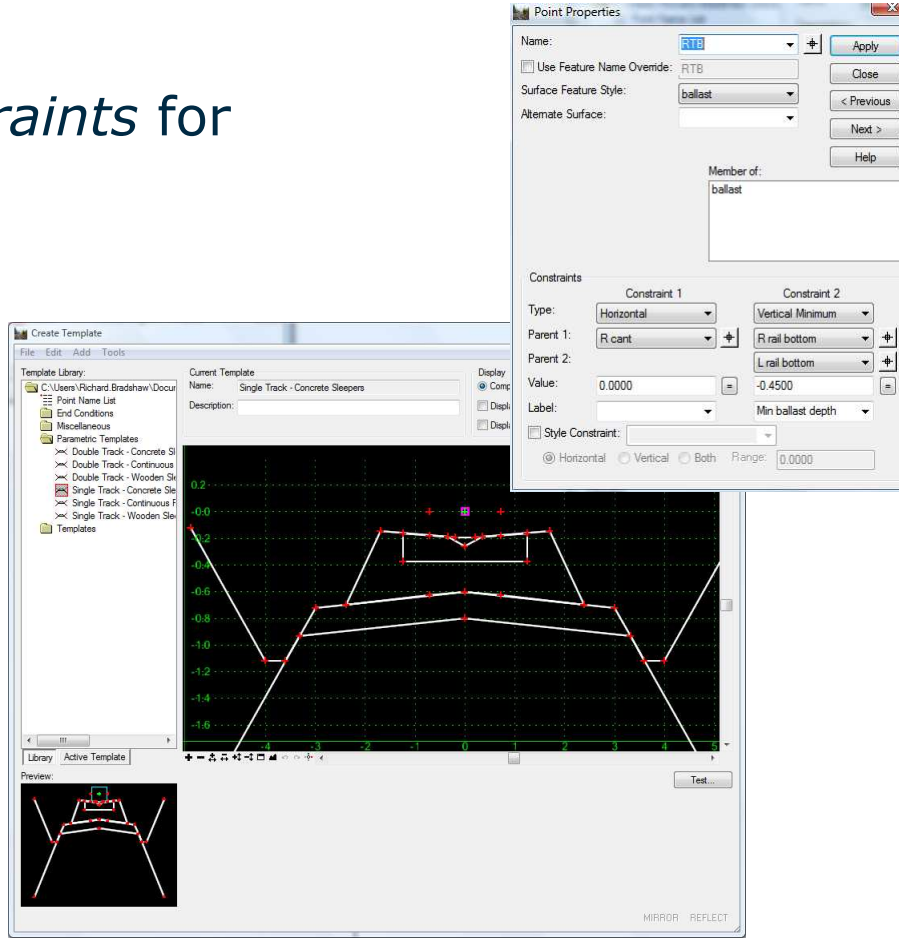

2009 Bentley Systems, Incorporated

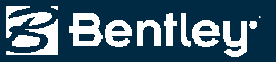

### **Parametric Constraints**

- Parametric Constraints
  - Min ballast depth
    - Default to 450mm, but user can over-ride
  - L subballast width & R subballast width
    - Default to 3 m, but again it can be over-ridden

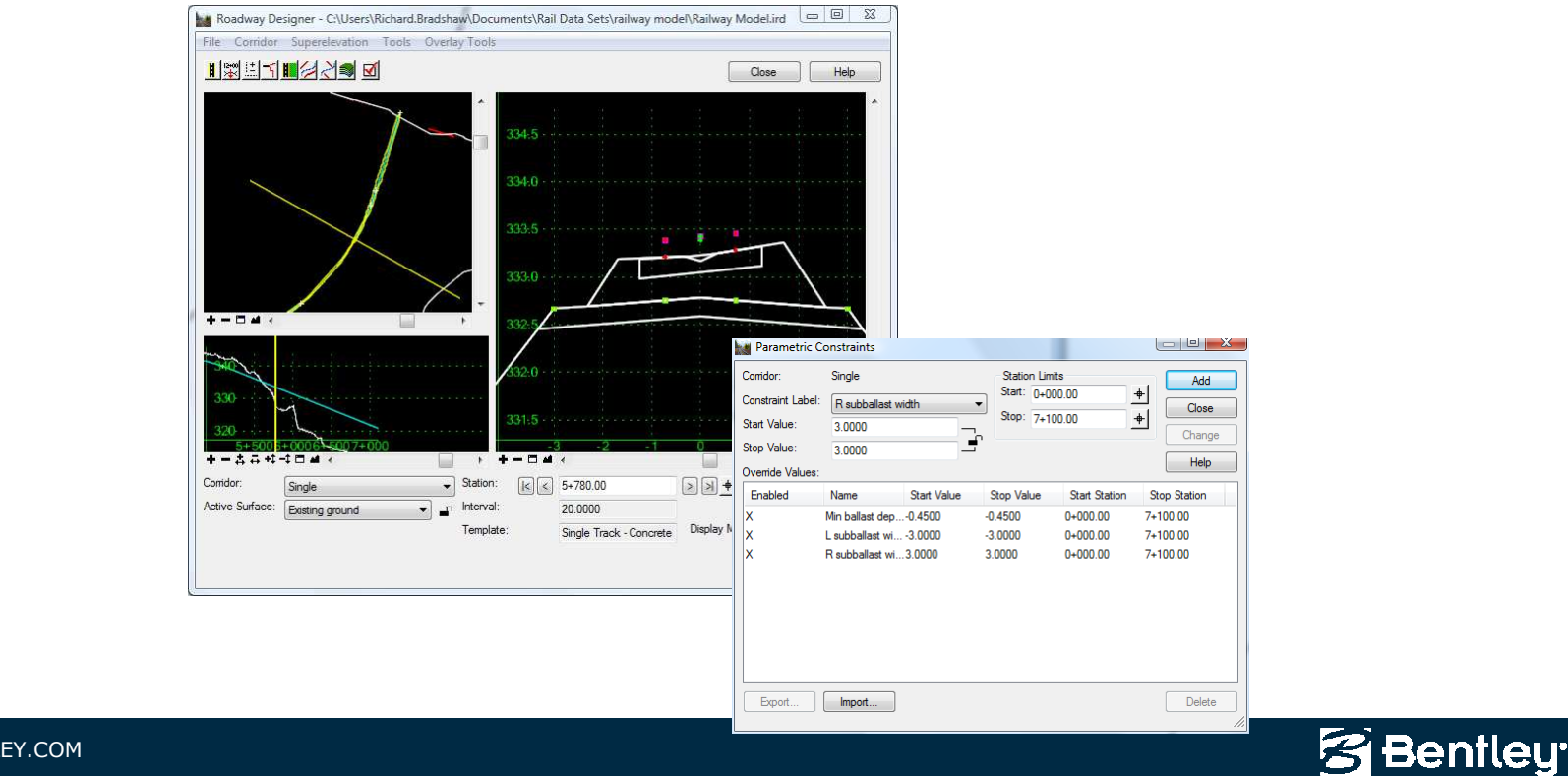

# And lets extend it some more

Building upon our previous solutions to arrive at a more advanced solution

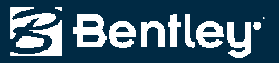

## **Multiple Track Alignments**

- Constraints
  - Horizontal & slope constraints for superelevation
  - Minimum vertical depth under each rail to sub-grade
    - Note "end of sleeper ballast build-up"

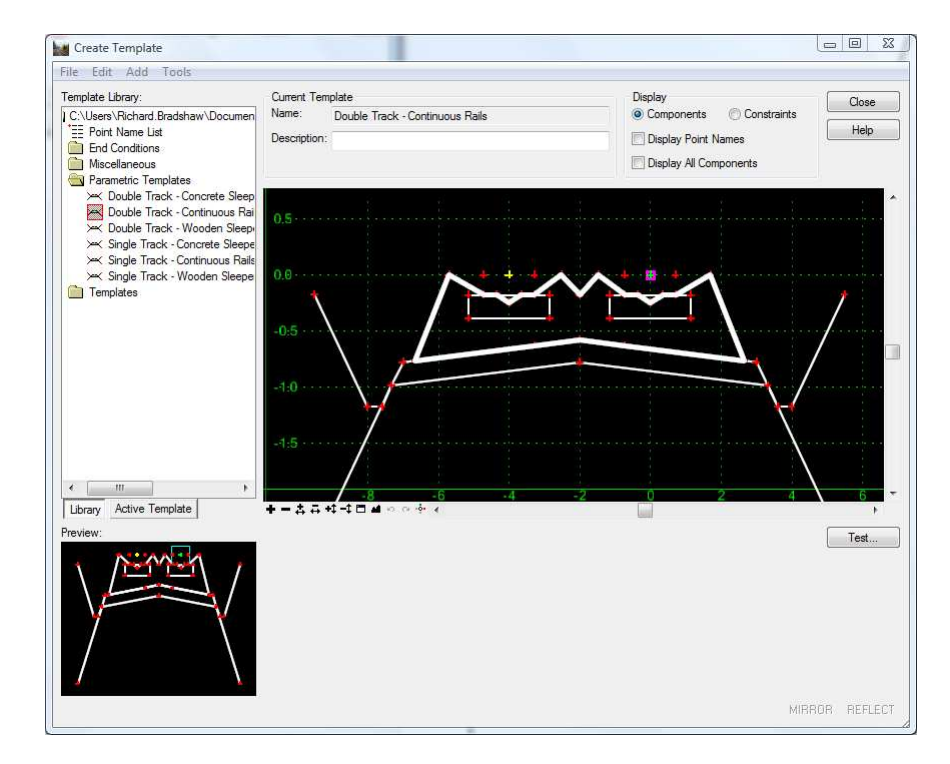

😤 Bentleu

## **Adding Multi-alignment Point Controls**

- Points Controls
  - Right track *superelevation*
  - Left track superelevation
  - Minimum vertical depth
  - Sub-grade widths

| Image: Image: | File Corridor Superelevation Tools Overlay | lools                           |                        |                      |                       |                                   |         |       |
|----------------------------------------------------------------------------------------------------|--------------------------------------------|---------------------------------|------------------------|----------------------|-----------------------|-----------------------------------|---------|-------|
| 335.5       335.5         334.5       334.5         334.5       334.5         335.5       334.0         335.5       334.0         335.5       334.0         335.5       334.0         335.5       335.5         335.5       335.5         335.5       335.5         335.5       335.5         335.5       335.5         335.5       335.5         335.5       335.5         335.5       335.5         335.5       335.5         335.5       335.5         335.5       335.5         335.5       335.5         335.5       335.5         335.5       335.5         335.5       335.5         335.5       335.5         335.5       335.5         335.5       335.5         335.5       335.5         335.5       335.5         335.5       335.5         335.5       335.5         335.5       335.5         335.5       335.5         335.5       335.5         335.5       335.5         33                                                                                                    |                                            |                                 | Close Help             |                      |                       |                                   |         |       |
| 39+0         335-0         332-5         332-5         332-5         332-5         332-5         332-5         332-5         332-5         332-5         332-5         332-5         332-5         332-5         332-5         332-5         332-5         332-5         332-5         331-5         331-5         331-6         331-6         331-6         331-6         331-6         331-6         331-6         331-6         331-6         331-6         331-6         331-6         331-6         331-6         331-6         331-7         331-8         331-8         331-9         331-9         331-9         331-9         331-9         331-9         331-9         331-9         331-9         331-9         331-9     <                                                                                                    | $\times$                                   | 335.5<br>335.0<br>334.5         |                        | Point Controls       |                       |                                   |         |       |
| 333.5       333.5       333.5       333.5       333.5       30.0       \$stat:       0.0000       \$stat:       0.0000       \$stat:       0.0000       \$stat:       0.0000       \$stat:       \$stat:       0.0000       \$stat:       \$stat: <t< td=""><td></td><td>334.0</td><td></td><td>Corridor: Double T</td><td>rack</td><td></td><td></td><td>A</td></t<>                                                                                                    |                                            | 334.0                           |                        | Corridor: Double T   | rack                  |                                   |         | A     |
| Subscription       Subscription       Subscription <td< td=""><td></td><td>222.5</td><td></td><td>Control Description:</td><td></td><td></td><td></td><td>a</td></td<>                                                                                                    |                                            | 222.5                           |                        | Control Description: |                       |                                   |         | a     |
| 332.5       332.5         340       335.5         31.5       33.5.5         33.6       33.5.5         33.6       33.5.5         33.6       33.5.5         33.6       33.6.5         33.6.5       33.6.5         33.6.5       33.6.5         33.6.5       33.6.5         33.6.5       33.6.5         33.6.5       33.6.5         33.6.5       33.6.5         33.6.5       34.6         33.6.5       34.6         33.6.5       34.6         33.6.5       34.6         33.6.5       34.6         33.6.5       34.6         33.6.5       34.6         33.6.5       34.6         33.6.5       34.6         33.6       35.6         33.6       35.6         33.6       35.6         33.6       35.6         34.6       Process All         Condor:       Notable Track         Active Surface:       Existing ground         Implate:       Double Track - Continue         Display Mode:       Nomal         Superelevation       0.0000      <                                                                                                    |                                            | 333:0                           | ~                      | Mode                 |                       | Station Limits<br>Start: 0+000.00 | +       | Ch    |
| + - □ ▲ ·       →       →       →       →       →       →       →       →       →       →       →       →       →       →       →       →       →       →       →       →       →       →       →       →       →       →       →       →       →       →       →       →       →       →       →       →       →       →       →       →       →       →       →       →       →       →       →       →       →       →       →       →       →       →       →       →       →       →       →       →       →       →       →       →       →       →       →       →       →       →       →       →       →       →       →       →       →       →       →       →       →       →       →       →       →       →       →       →       →       →       →       →       →       →       →       →       →       →       →       →       →       →       →       →       →       →       →       →       →       →       →       →       →       →       →       →       →                                                                                                    |                                            | 332.5                           |                        | Horizontal           | Vertical              | Stop: 7+100.00                    | +       | H     |
| 310       331.5       331.5       331.5       5000000000000000000000000000000000000                                                                                                    | +                                          | 372.0                           |                        | Control Type:        | Cant 🔹                | Horizontal Offsets                |         |       |
| 340       331.0         330       331.0         330.5       30.5         330.5       30.5         30.5       30.5         30.5       30.5         30.5       30.5         30.5       30.5         30.5       30.5         30.5       30.5         30.5       30.5         30.5       30.5         30.5       30.5         31.0       1         Contider:       0.0000         Active Surface:       Stating ground         Template:       0.0000         Double Track - Continuc       Display Mode:         © Normal       © Superelevation         © Overlay       1         L1 - cant       0+000.00         X 1       L1 - cant         Uter all       Cant Cant I         Vertical Cant I       0         N 1       L1 - cant         Uter all and Vertical Cant I       0         Uter all and Vertical Cant I       0         I I I - cant       0+000.00       7+100.00         Vertical Cant I       0         I I I - cant       0+000.00       7+100.00     <                                                                                                    |                                            | 221.5                           |                        | Horizontal Alignment | Right Track 🔹         | + Start: 0.0000                   | +       |       |
| 330       33.60         330.5       33.60         330.5       33.60         330.5       33.60         330.5       33.60         330.5       33.60         330.5       33.60         330.5       33.60         330.5       33.60         330.5       33.60         330.5       33.60         34.60       34.60         34.60       34.60         35.60       34.260.00         35.81       RC cant Left Point:         RT - cant       +         Process Naible Range<br>Template:       Double Track - Continue         Desplay Mode:       Normal<br>Superelevation<br>Overlay                                                                                                    | 340                                        |                                 |                        | Cant:                | Cant 🔹                | Stop: 0.0000                      | +       |       |
| 330-5       330-5         330-5       -6       -2       0       2       -       -       -       -       -       -       -       -       -       -       -       -       -       -       -       -       -       -       -       -       -       -       -       -       -       -       -       -       -       -       -       -       -       -       -       -       -       -       -       -       -       -       -       -       -       -       -       -       -       -       -       -       -       -       -       -       -       -       -       -       -       -       -       -       -       -       -       -       -       -       -       -       -       -       -       -       -       -       -       -       -       -       -       -       -       -       -       -       -       -       -       -       -       -       -       -       -       -       -       -       -       -       -       -       -       -       -       -       -       -                                                                                                    | 330                                        | 331:0                           |                        | Cant Center Point:   | RT - cant 🔹           | + Vertical Offsets                |         |       |
| 37:500       44000       -6       -4       -2       0       2       +         +       +       +       -       -       -       -       -       -       -       -       -       -       -       -       -       -       -       -       -       -       -       -       -       -       -       -       -       -       -       -       -       -       -       -       -       -       -       -       -       -       -       -       -       -       -       -       -       -       -       -       -       -       -       -       -       -       -       -       -       -       -       -       -       -       -       -       -       -       -       -       -       -       -       -       -       -       -       -       -       -       -       -       -       -       -       -       -       -       -       -       -       -       -       -       -       -       -       -       -       -       -       -       -       -       -       -       -       -                                                                                                    |                                            | 330.5                           |                        | Cant Left Point:     | RT - L cant           | + Start: 0.0000                   | -0-     |       |
| Contidor:       Double Track       Station:       K < 3+260.00                                                                                                    | 3+500 4+000                                | -6 -4                           | -2 0 2 -               | Cant Right Point:    | RT - R cant           | + Stop: 0.0000                    | -ф-     |       |
| Control:       Ubble (rack       Control:       20000       2   3   T       Process Value Range         Active Surface:       Existing ground       Interval:       200000       Process Value Range         Template:       Double Track - Continue       Display Mode:       Normal         Superelevation       Overfay                                                                                                    |                                            |                                 |                        | Priority:            | 1                     |                                   |         |       |
| Losseng gruditu     Template:     Double Track - Continue     Display Mode:     Normal       © Overlay     © Verlay     X     1     RT-cart     0+000.00     7+100.00     Verlical     Cant. Cart.RT       X     1     LT-cart     0+000.00     7+100.00     Verlical     Cant. Cart.LT                                                                                                    | Active Surface: Existing ground _ 0 In     | terval: 2n nnn                  | Process All            | F P Name             | Start St Stop St      | Mode Type                         | Control | Descr |
| Superelevation<br>Overlay X 1 LT-cant 0+000.00 7+100.00 Vertical Cant Cant.LT                                                                                                    | T                                          | emplate: Double Track - Continu | Display Mode:   Normal | X 1 RT-ca            | ant 0+000.00 7+100.00 | Vertical Cant                     | Cant RT |       |
| ( Uveray ( ) ( ) ( ) ( ) ( ) ( ) ( ) ( ) ( ) (                                                                                                    |                                            |                                 | Superelevation         | X 1 LT-ca            | nt 0+000.00 7+100.00  | Vertical Cant                     | Cant:LT | 6     |
|                                                                                                    |                                            |                                 | Overage                |                      |                       |                                   |         |       |
|                                                                                                    |                                            |                                 |                        |                      |                       |                                   |         |       |
| 3                                                                                                    |                                            |                                 |                        |                      |                       |                                   |         |       |
|                                                                                                    |                                            |                                 |                        |                      |                       |                                   |         | [ C   |

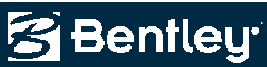

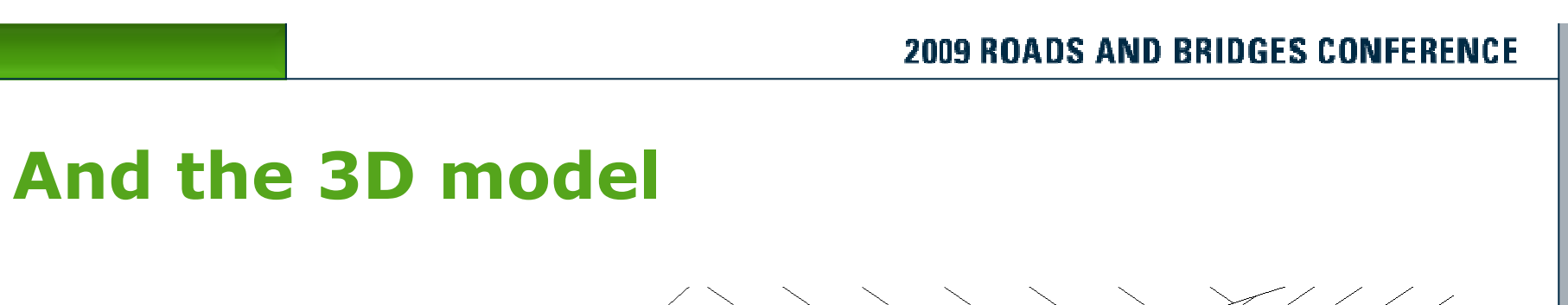

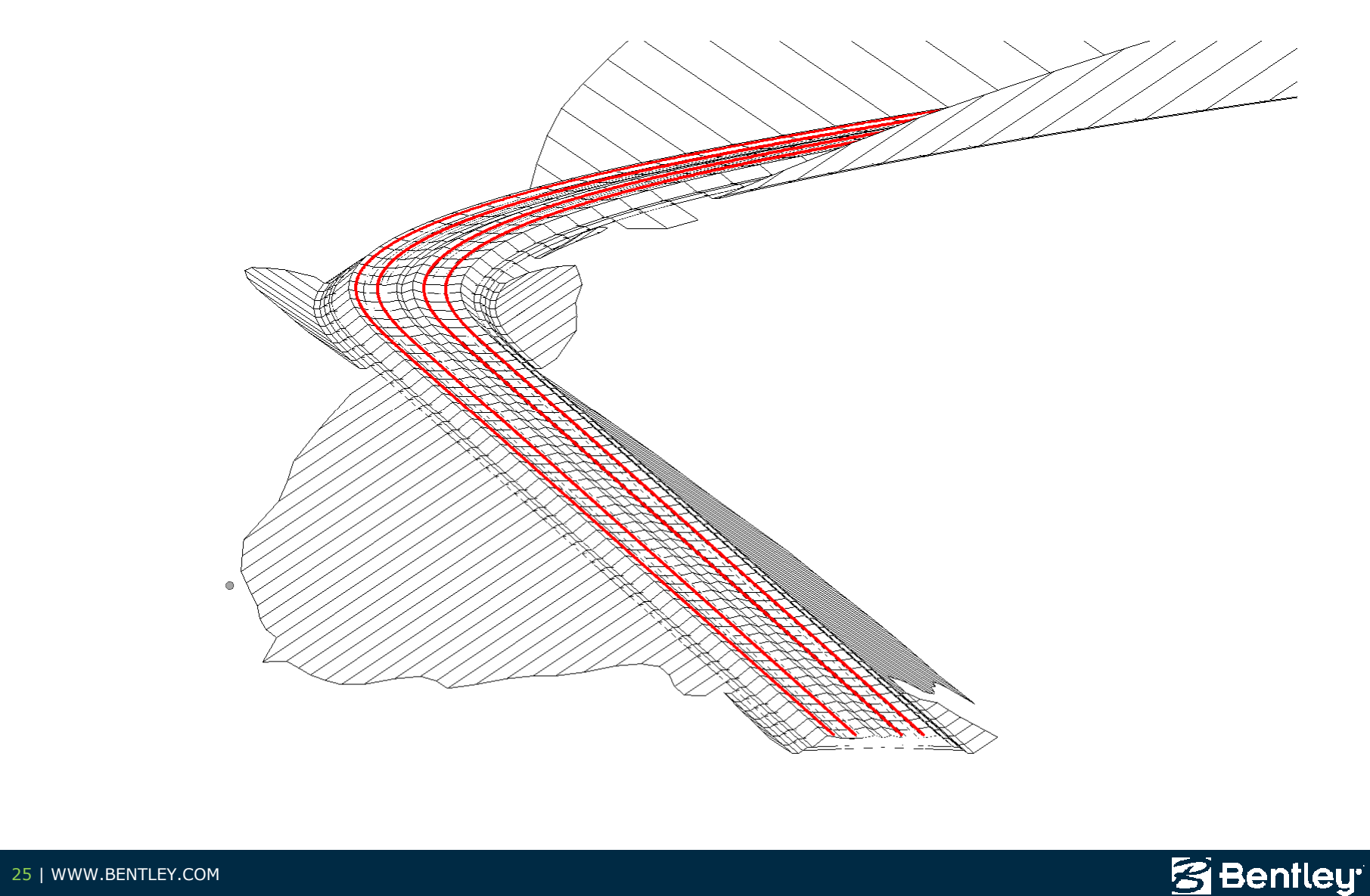

## If you need some help

- ..\samples\rail modeling
  - .itl and associated .pdf (linked to the .itl)

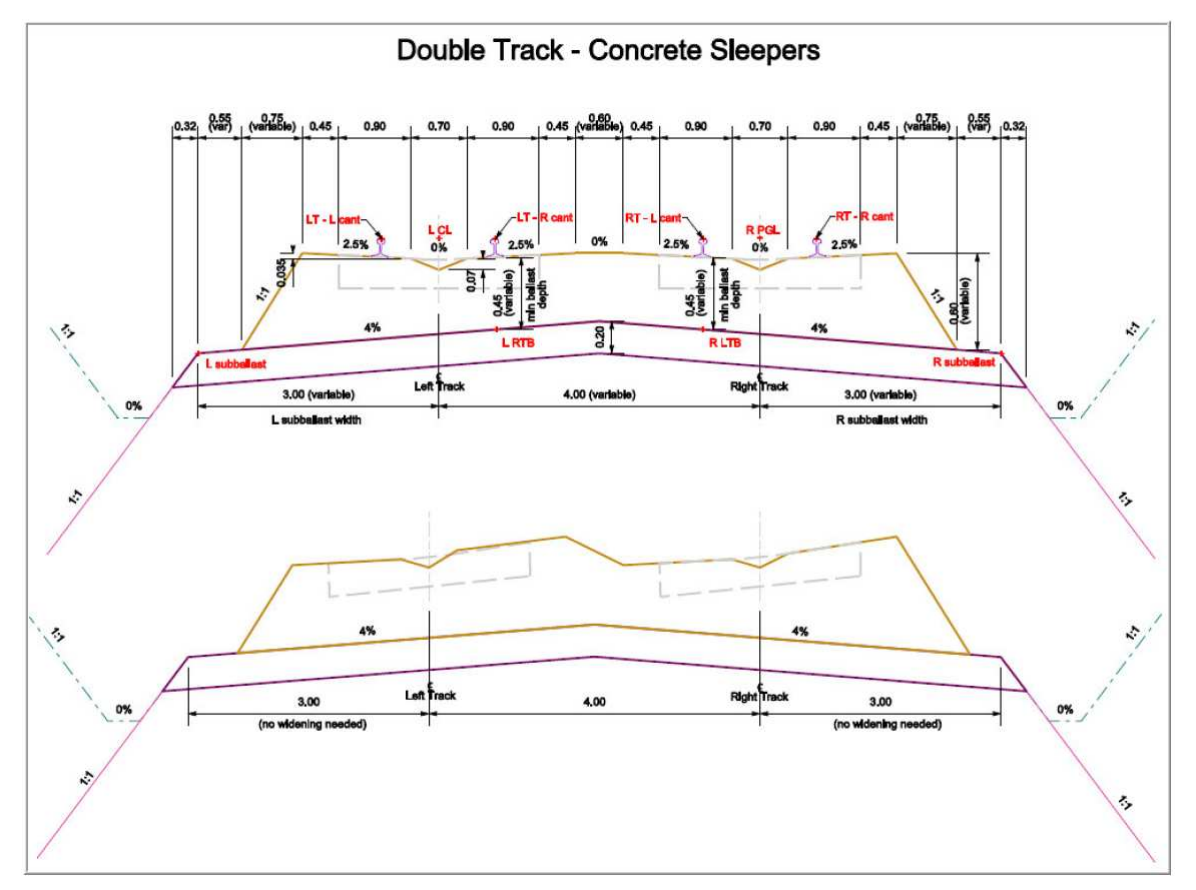

Bentley

# **Swept Path Modeling**

New functionality for the modeling of vehicle swept paths

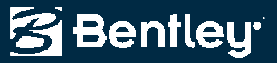

### **Swept Path Modeling**

- New functionality for the creation of swept path / vehicle envelopes
  - Results can be
    - Horizontal project only
    - Interactive or
    - 3D mesh
  - Up to 3 vehicles in tandem
  - Uses horizontal, vertical and cant geometries

| Horizontal Alignment: | Track 1    |   | + | Apply                  |
|-----------------------|------------|---|---|------------------------|
| Station Limits        |            |   |   | Horizontal Projection  |
| Start:                | 0+000.000  |   | - | Interactive            |
| Stop.                 | 2+743.620  |   | - | Vehicle Library Editor |
| Interval:             | 10.0000    |   |   |                        |
| Front Vehicle Name:   | Vehicle H1 | • |   | Preferences            |
| Middle Vehicle Name:  | Vehicle H2 |   |   | Close                  |
| Rear Vehicle Name:    | Vehicle H3 |   |   | Help                   |
| Surface Name:         | Default    |   |   |                        |

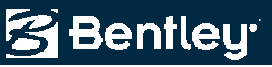

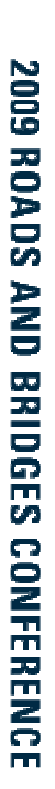

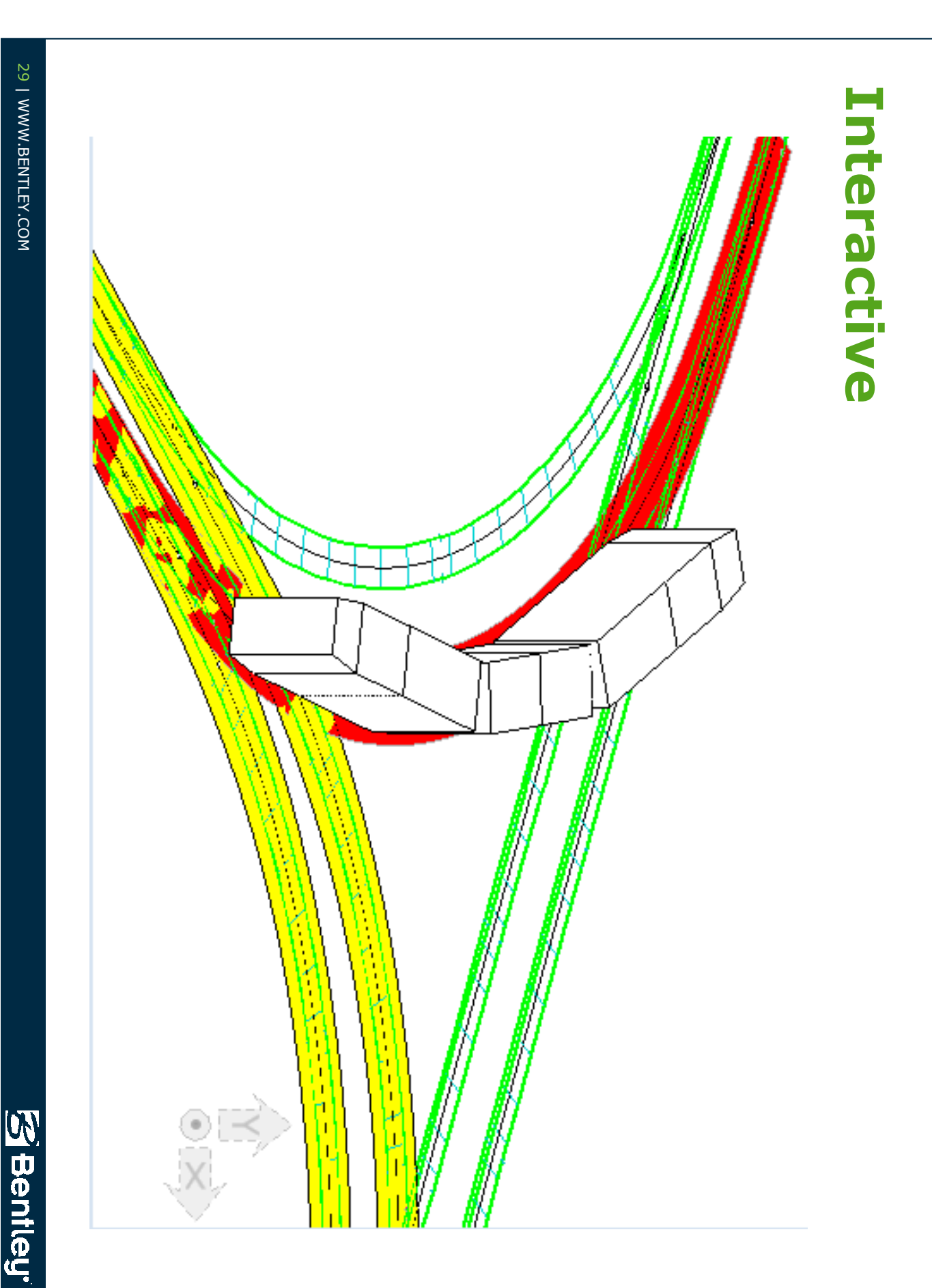

© 2009 Bentley Systems, Incorporated

## **And Combining Track & Overhead Line**

- Creating the track model (geometry + surface) with **Bentley Rail Track**
- Creating the overhead line model, which is associated to the track geometry, with Bentley Overhead Line

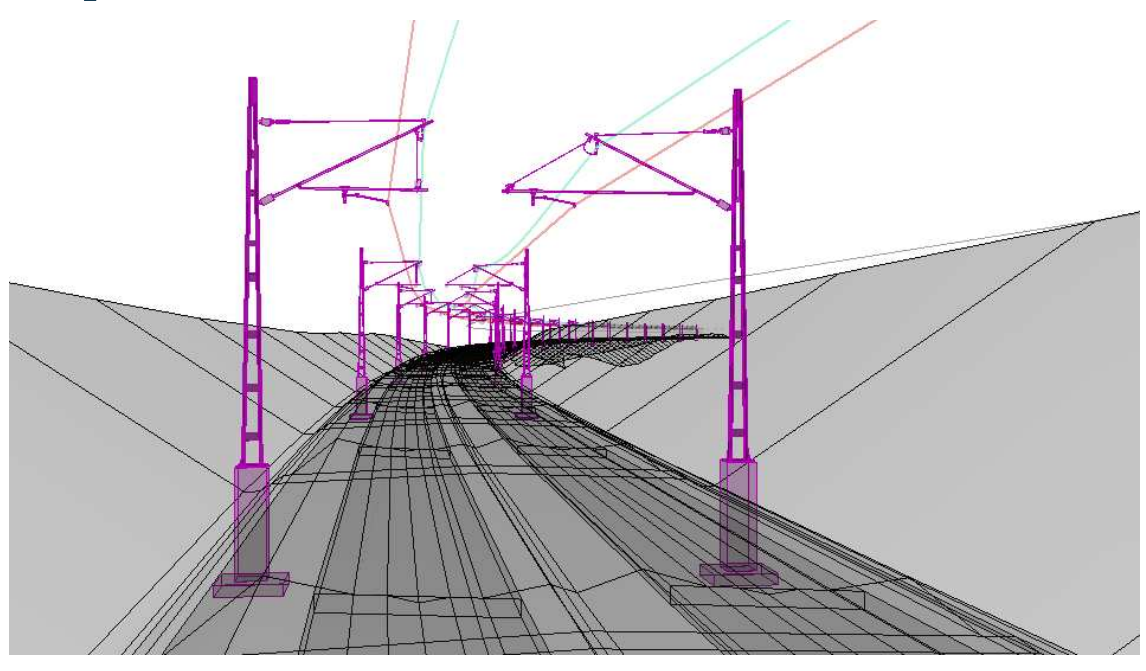

🚰 Bentleu

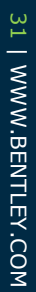

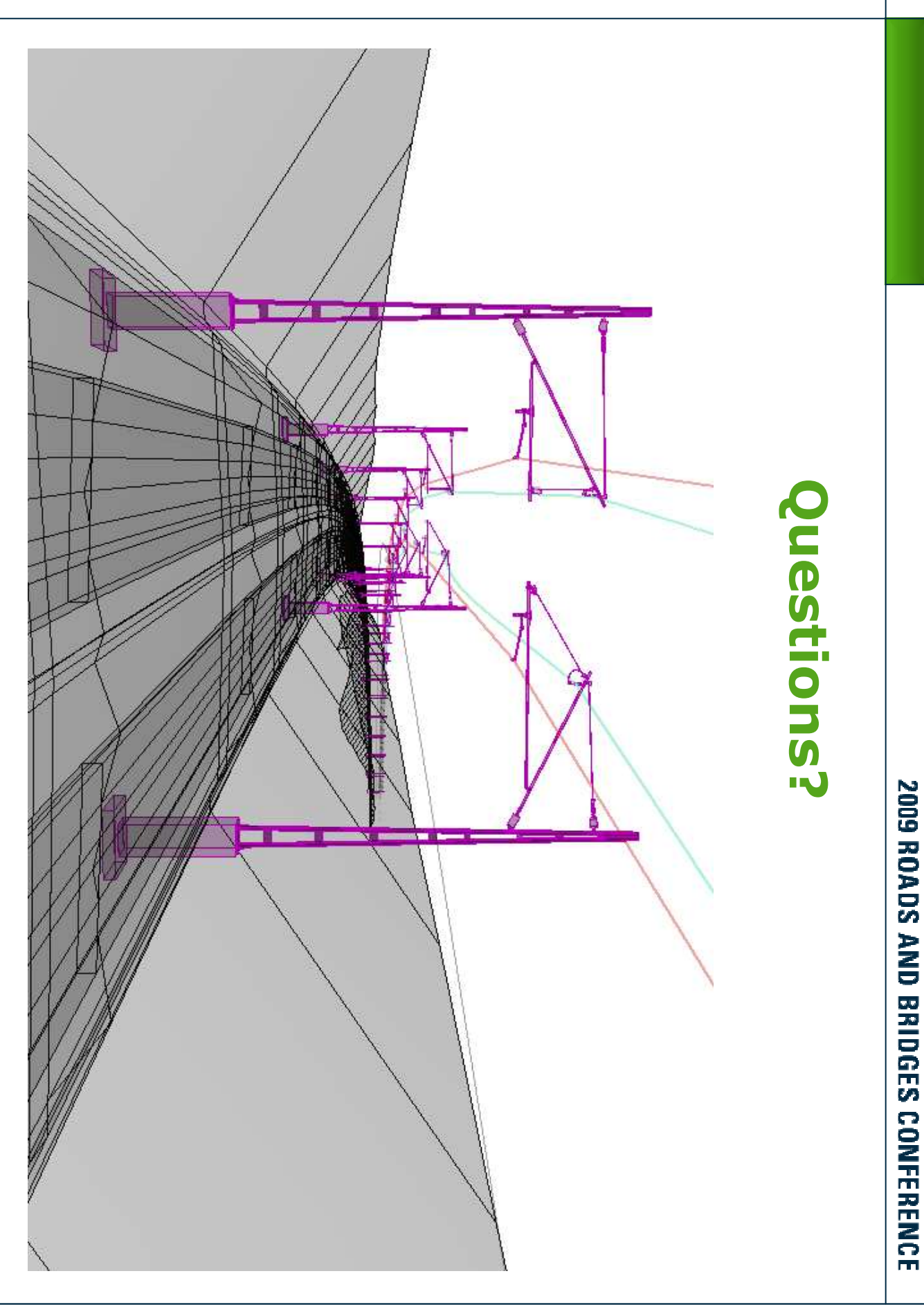

Bentley.